طريقة الدخول إلى منصة التعلم الإلكتروني

كلية الحقوق – جامعة عين شمس

أولاً: الوصول إلى منصة التعلم الإلكتروني عبر شبكة الإنترنت:

توجد ثلاثة طرق للوصول إلى منصة التعلم الإلكتروني عبر شبكة الإنترنت:

<u>\* الطريقة الأولى:</u> الدخوار عار الموقو السرو

الدخول على الموقع الرسمي لكلية الحقوق – جامعة عين شمس: http://law.asu.edu.eg/?lang=ar

تظهر شاشة اختر منها بوابة التعلم الإلكتروني " الذهاب إلى موودل".

بوابة التعلم الالكترونى Our Online Moodle

<u>\* الطريقة الثانية:</u> قم بفتح متصفح الإنترنت وأكتب في خانة البحث ( كلية الحقوق جامعة عين شمس ) ، ثم أضغط على: https://asu2learn.asu.edu.eg/law/

أو الدخول إلى المنصة مباشرة من خلال الضغط على الرابط السابق. \* الطريقة الثالثة:

مسح رمز الإستجابة السريعة { QR Code } الباركود الخاص بالمنصة:

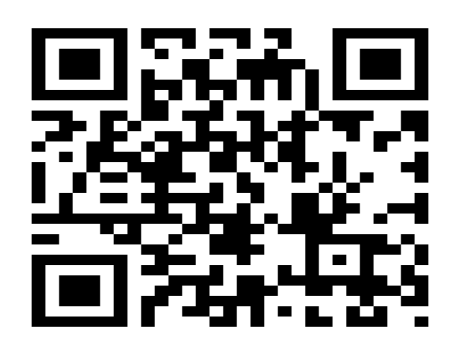

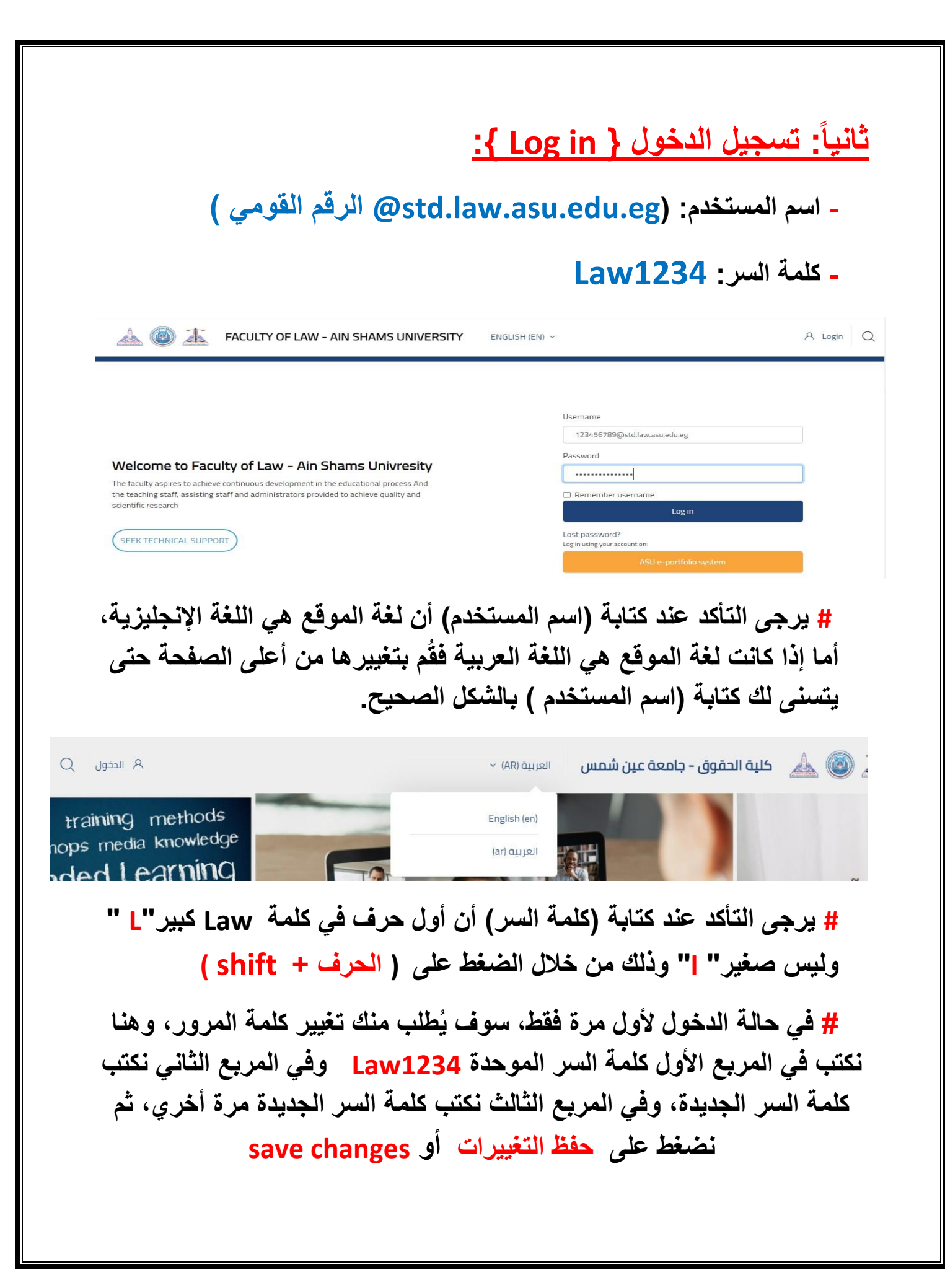

| A COLTY OF LAW - AI                                                                                                    |                                                                                                    |
|----------------------------------------------------------------------------------------------------|----------------------------------------------------------------------------------------------------|
| Start     You must change your       Dashboard     Change password       Profile     Username       Startes     Current password       Messages     New password       Preferences     New password       Log out     There are required fields if | password to proceed.   12345678910114@std.iaw.asu.edu.eg   12345678910114@std.iaw.asu.edu.eg             Save changes                                                                                                    |
| "الضبط"<br>منها " الصفحة                                                                                                    | 1-بعد تسجيل الدخول تظهر شاشة نقوم بالضغط على ا<br>أو"الترس" وي الموجود بأعلى الصفحة واختر الرئيسية للموقع "                                                                                                    |
|                                                                                                    | ن العربية (AR) من العربية (AR) - جامعة عين شمس العربية (AR) - العربية (AR) - (AR) - (AR) - (AR) - (AR) - (AR) - (AR) - (AR) - (AR) - (AR) - (AR) - (AR) - (AR) - (AR) - (AR) - (AR) - (AR) - (AR) - (AR) - (AR) - (AR) - (AR) - (AR) - (AR) - (AR) - (AR) - (AR) - (AR) - (AR) - (AR) - (AR) - (AR |
| التنقل                                                                                                    | ابداً<br>كلية الحقوق - جامعة عين شمس: لوحة التحكم<br>🐼 لوحة التحكم                                                                                                    |
| ت التقويم<br>جي الملفات الخاصة                                                                                                    | ين الملف الشخصي<br>العلمات العلمات الشخصي<br>الملف<br>الشخصي<br>الملف<br>الملف<br>الملف<br>الملف<br>الملف<br>الملف<br>الملف<br>الملف<br>الملف                                                                                                    |
| لدرا <i>سي</i> ۔                                                                                                    | 2-اختر الشعبة الخاصة بك، وكذلك الفرقة، ثم الفصل ا                                                                                                    |
| n 🐵 🔗 📀 q                                                                                                    | 🚣 🚳 🚣 کلیة الحقوق - جامعة عین شمس العربیة (AR) -                                                                                                    |
| الشعبة العربية.<br>مسم تعليمًا مانونيًا<br>فوالعربية                                                                                                    | بر تعديد بين المراقب المراقب المر                                                                                                    |

|                                                   |                                         |                                        |                                                                           | A                                                                                         |
|---------------------------------------------------|-----------------------------------------|----------------------------------------|---------------------------------------------------------------------------|-------------------------------------------------------------------------------------------|
|                                                   |                                         | العربية (AR) ~                         | کلیه الحموق - جامعه عین سمس                                               |                                                                                           |
|                                                   | 🗢 طی الکل                               |                                        |                                                                           |                                                                                           |
|                                                   |                                         |                                        |                                                                           | + الفرقة الأولى                                                                           |
|                                                   |                                         |                                        | لى                                                                        | + الفصل الدراسي الثا                                                                      |
|                                                   |                                         |                                        | ېل                                                                        | + الفصل الدراسي الأو                                                                      |
|                                                   |                                         |                                        |                                                                           | + الفرقة الثانية                                                                          |
|                                                   |                                         |                                        |                                                                           | + الفرقة الثالثة                                                                          |
|                                                   |                                         |                                        |                                                                           | + الفرقة الرابعة                                                                          |
| ي الخاص بها.                                      | المحتوى العلم                           | ي تريد مشاهدة                          | لضغط على المادة التر                                                      | 3- اخيراً قُم با                                                                          |
| ي الخاص بها <u>.</u><br>م                         | المحتوى العلم                           | <b>ي تريد مشاهدة</b><br>العربية (AR) ~ | <b>لضغط على المادة التر</b><br>كلية الحقوق - جامعة عين شمس                | 3- اخیراً قُم با<br>له الله الله الله                                                     |
| ي الخاص بها <u>.</u><br>م الخاص مها.<br>م الخاص ه | المحتوى العلم                           | <b>ي تريد مشاهدة</b><br>العربية (AR) ~ | <b>لصْغط على المادة التر</b><br>كلية الحقوق - جامعة عين شمس               | <ul> <li>3- اخیراً قُم با</li> <li>4 (هَمْ بَا</li> </ul>                                 |
| ي الخاص بها <u>.</u><br>م                         | المحتوى العلم                           | <b>ي تريد مشاهدة</b><br>العربية (AR) ~ | <b>لصْغط على المادة التي</b><br>كلية الحقوق - جامعة عين شمس<br>ن الدستورى | <ul> <li>- اخیر اً قُم با الم الم الم الم الم الم الم الم الم ال</li></ul>                |
| ي الخاص بها.<br>م الخاص بها.<br>م                 | المحتوى العلم                           | <b>ي تريد مشاهدة</b><br>العربية (AR) ~ | لضغط على المادة التر<br>كلية الحقوق - جامعة عين شمس<br>ن الدستورى         | <ul> <li>- اخیراً قُم با</li> <li>- اخیراً قُم با</li> <li> <ul> <li></li></ul></li></ul> |
| ي الخاص بها <u>.</u><br>Q الخاص الم               | المحتوى العلم<br>ا المحتوى العلم<br>ا ا | <b>ي تريد مشاهدة</b><br>العربية(AR) ~  | <b>لصغط على المادة التي</b><br>كلية الحقوق - جامعة عين شمس<br>ن الدستورى  | <ul> <li>۲- اخیر اً قُم با الم الم الم الم الم الم الم الم الم ال</li></ul>               |

## # في حالة وجود مشكلة:

يرجى التوجه إلى مقر وحدة التعلم الإلكتروني بالكلية (مبني ب – الدور الثالث) أو التواصل من خلال البريد الإلكتروني <u>infomoodle@law.asu.edu.eg</u>